# Configuración de CCP (antes SocialMiner) con Active Directory

#### Contenido

Introducción Prerequisites Requirements Componentes Utilizados Configurar Verificación Troubleshoot

### Introducción

Este documento describe cómo configurar Customer Collaboration Portal (CCP - anteriormente SocialMiner) con Active Directory (AD) para permitir que un solo usuario o un grupo de usuarios AD accedan a la página web de administración de CCP

### Prerequisites

#### Requirements

Cisco recomienda que tenga conocimiento sobre estos temas:

- Portal de colaboración con clientes (CCP, anteriormente SocialMiner)
- Microsoft Active Directory AD instalado en Windows Server versión 2.0/3.0/4.0

#### **Componentes Utilizados**

- Customer Collaboration Portal (CCP anteriormente SocialMiner) versión 12.0(1)
- Microsoft Active Directory AD instalado en Windows Server versión 4.0

Este documento no tiene restricciones específicas en cuanto a versiones de software y de hardware. Consulte la matriz de compatibilidad de la versión de Cisco Unified Contact Center Express (UCCX) o Cisco Unified Contact Center Enterprise Release (UCCE) o Packaged Contact Center Enterprise (PCCE) para las versiones compatibles de Active Directory (AD)

The information in this document was created from the devices in a specific lab environment.

### Configurar

Paso 1. Cree un nuevo grupo de seguridad en AD como se muestra en esta imagen.

|                                                                                                    | Activ                                                                                                    | e Directory Users                                                   | and Comp | uters                                   | - 0   | x |
|----------------------------------------------------------------------------------------------------|----------------------------------------------------------------------------------------------------|---------------------------------------------------------------------|----------|-----------------------------------------|-------|---|
| File       Action       View       Help         Image: Constraint of the second second secon | Active<br>Name<br>Clone<br>Denies<br>Dona<br>Doma<br>Doma<br>Doma<br>Doma<br>Doma<br>Enterp<br>Enterp<br>R Group | e Directory Users                                                   | and Comp | ject - Group<br>Jsers<br>Group type     |       | × |
| < III >                                                                                                    | Idap A         Idap A         Protec         RAS at         Read-         Schen         Shwet         WinRN      | <ul> <li>Domain local</li> <li>Global</li> <li>Universal</li> </ul> |          | Security     Distribution     OK     Ca | ancel | ~ |
|                                                                                                    |                                                                                                    |                                                                     |          |                                         |       |   |

Paso 2. Agregue los miembros que requieren acceso a la página de administración de CCP.

| File Action View Help SMAdminUsers Properties ? ×     Active Directory Users and   Saved Queries   Sultin   E   Builtin   E   Computers   E   Domain Controllers   Shweta Shnk   Users     Add   Remove     OK   Cancel Apply                                                                                                    |                                                                                                    | Active Directory Users and Computers                                                                                                    | _ | □ X |   |
|----------------------------------------------------------------------------------------------------|----------------------------------------------------------------------------------------------------|----------------------------------------------------------------------------------------------------|---|-----|---|
| Image: Computers   Image: Solution   Image: Solution <td>File Action View Help</td> <td>SMAdminUsers Properties ? X</td> <td></td> <td></td> <td></td> | File Action View Help                                                                                                    | SMAdminUsers Properties ? X                                                                                                    |   |     |   |
|                                                                                                    | <ul> <li>Active Directory Users and Controllers</li> <li>Saved Queries</li> <li>Saved Queries</li> <li>Sultin</li> <li>Computers</li> <li>Domain Controllers</li> <li>ForeignSecurityPrint</li> <li>Managed Service Action</li> <li>Users</li> </ul> | General       Members         Members:         Name       Active Directory Domain Services Folder         Agent1       uccxsso.com/Users         Shweta Shrik       uccxsso.com/Users         Shweta Shrik       uccxsso.com/Users         Add       Remove         OK       Cancel       Apply |   |     |   |
|                                                                                                    |                                                                                                    |                                                                                                    |   | ¥   | - |

Paso 3. La configuración de CCP AD requiere que se configure el **nombre distinguido** del **administrador** del grupo AD. Para encontrar ese resultado, este comando en Windows PowerShell contra el grupo de seguridad CCP creado en AD en el paso anterior:

#### dsquery group -name "<grourp\_name>"

| Select Administrator: Windows PowerShell                                                                                                    |  |
|----------------------------------------------------------------------------------------------------|--|
| Windows PowerShell<br>Copyright (C) 2013 Microsoft Corporation. All rights reserved.                                                          |  |
| PS C:\Users\Administrator> dsquery group -name "SMAdminUsers"<br>"CN=SMAdminUsers,CN=Users,DC=uccxsso,DC=com"<br>PS C:\Users\Administrator> _ |  |

Nota: El nombre distinguido del jefe también se puede ejecutar con un solo usuario.

#### dsquery user-name "<user\_name>"

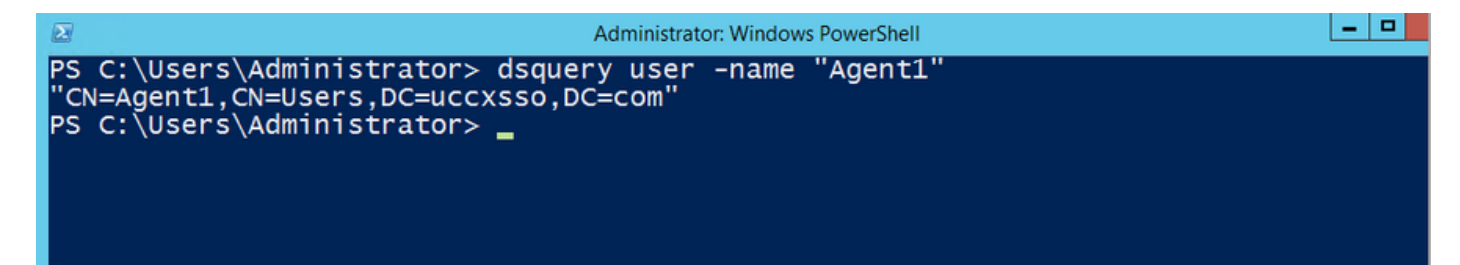

Paso 4. En la página de configuración de CCP, bajo la ficha **Administration**, navegue hasta Active Directory y haga clic en **Edit** e introduzca los detalles como se muestra en esta imagen:

| Cisco SocialMiner            |                |              |                                          |  |
|------------------------------|----------------|--------------|------------------------------------------|--|
| Home                         | Search         | Configuratio | Administration                           |  |
| System                       | Administ       | ration       |                                          |  |
| • Disk l                     | Jsage          |              | 25%                                      |  |
| <ul> <li>Active [</li> </ul> | Directory      | Enabled 🗸    | 2                                        |  |
|                              |                | Host 1       | 14.10.163.168                            |  |
|                              |                | Port 3       | 3268                                     |  |
|                              |                | Use SSL      | )                                        |  |
| Manag                        | er Distinguisł | ned Name     | CN=SMAdminUsers,CN=Users,DC=uccxsso,DC=c |  |
|                              | Manager        | Password     | •••••                                    |  |
|                              | R              | ole Name     | SMAdminUsers                             |  |
| Canc                         | el Save        |              |                                          |  |

**Nota:** El puerto AD predeterminado es 3269. Si no utiliza SSL, debe cambiar el puerto a 3268. Para habilitar SSL para la conexión AD, primero debe intercambiar certificados de seguridad entre los dos servidores. La habilitación de SSL es opcional, pero si no habilita SSL, la información de nombre de usuario y contraseña no se transmite de forma segura entre SocialMiner y el servidor Microsoft AD.

Consulte la guía del usuario final de CCP (antes SocialMiner) (sección **Active Directory**) para obtener más detalles:

https://www.cisco.com/c/en/us/support/customer-collaboration/socialminer/products-user-guidelist.html

### Verificación

Una vez configurado, cierre la sesión de CCP e inicie sesión como uno de los usuarios del grupo de seguridad de AD.

## Troubleshoot

Actualmente, no hay información específica de troubleshooting disponible para esta configuración.